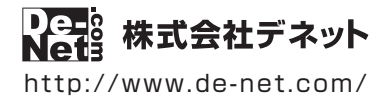

# らくらく印刷 写真アルバム作成6 LE

# 操作説明書

製品ご利用前に必ずお読みください

| 起動方法                              |
|-----------------------------------|
| オンラインマニュアルについて                    |
| <b>ソフトウェアの概要</b>                  |
|                                   |
| <b>写真アルバムを作成する</b>                |
| <b>白紙から写真アルバムを作成する</b>            |
| 1.「はじめから」ボタンをクリックする6ページ           |
| 2. 用紙サイズを選択する6ページ                 |
| 3. アルバムに使用する写真を選ぶ                 |
| 4. デザイン画面の写真一覧に写真を読み込む(任意) 7~8ページ |
| 5. 写真をレイアウトする                     |
| 6. 収録されている素材を配置する 10~12ページ        |
| 7. 文字を配置する                        |
| 8. アルバムを保存する                      |
| 9. アルバムを印刷する                      |
| <b>デザインテンプレートから作成する</b>           |
| 自動配置テンプレートから作成する                  |
| <b>保存ファイルを開く</b> 20ページ            |
| 「デジカメ写真管理プレミアム」の写真を使用する           |
|                                   |
| よくあるお問い合わせ                        |

#### 詳しい操作説明はwebのオンラインマニュアルをご覧ください。

https://www.de-net.com/manual/photo\_management\_premium/album6/album6\_index.htm

#### デスクトップショートカットからの起動

「デジカメ写真管理プレミアム+アルバムパック」のインストールが正常に完了しますと、 デスクトップに下の様なショートカットアイコンができます。

「らくらく印刷写真アルバム作成6 LE」のショートカットアイコンをダブルクリックをすると、ソフトが起動します。

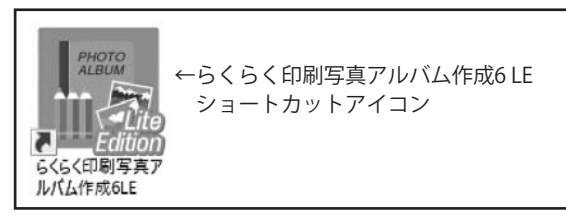

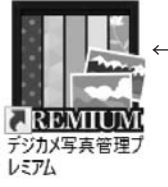

←デジカメ写真管理プレミアム ショートカットアイコン ※操作方法は、別冊の操作説明書を ご覧ください。

#### スタートメニューからの起動(Windows 10 / 7)

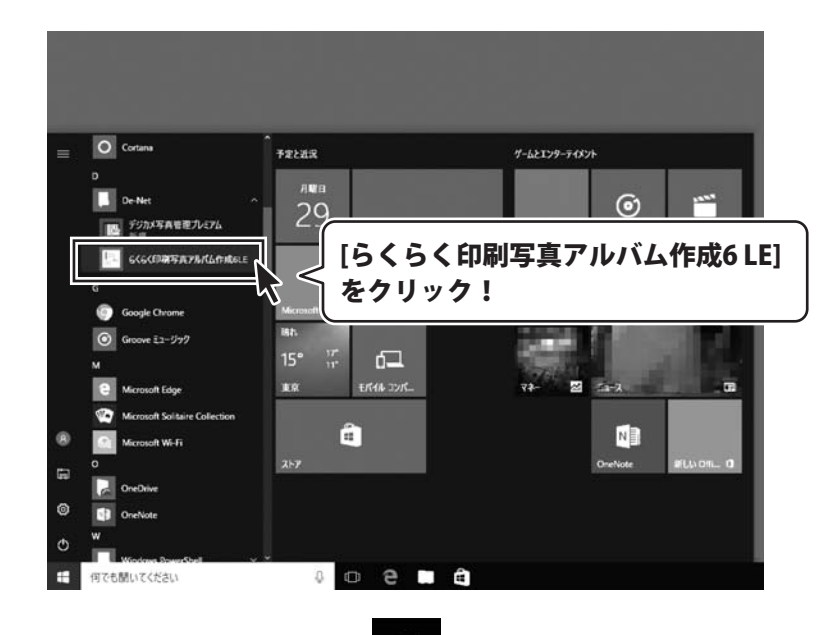

Windows 10の場合、タスクバーの左下の ボタンをクリックして、

「D」→「De-Net」とたどって「らくらく印刷写真アルバム作成6 LE」 をクリックしますと、 本ソフトが起動します。

Windows 7の場合、 ボタンをクリックして「すべてのプログラム」→「De-Net」→ 「デジカメ写真管理プレミアム+アルバムパック」とたどって 「らくらく印刷写真アルバム作成6 LE」をクリックしますと、本ソフトが起動します。

#### スタート画面(Windows 8.1)からの起動

| アプリ <sub>名前机</sub>                     | 頁∨                      |                      |  |  |
|----------------------------------------|-------------------------|----------------------|--|--|
| פאל 💽                                  | <ul> <li>ビデオ</li> </ul> | デスクトップ<br>           |  |  |
| カレンダー                                  | ファイナンス                  | Windows Media Player |  |  |
| <u></u><br>у-ь                         | 7-18255                 |                      |  |  |
| サウンドレコーダー                              |                         |                      |  |  |
|                                        |                         | 4<%±#                |  |  |
| 2++>                                   | ペルスケア&フィットネ<br>ス        | De-Net               |  |  |
| 2h7                                    | 2-34                    | デジカメ写真管理プレミアム        |  |  |
| 「らくらく印刷写真アルバム作成6LE」の<br>アイコンをクリックして起動! |                         |                      |  |  |
| である。                                   | <u>y</u>                |                      |  |  |
|                                        |                         |                      |  |  |
| Windows 8.1の場合、                        | 、画面左下の 🕂                | ボタンをクリックします。         |  |  |

# オンラインマニュアルについて

「らくらく印刷写真アルバム作成6LE」のオンラインマニュアルをwebでご覧いただけます。 本書では、アルバムを作成する基本的な操作をご案内していますが、オンラインマニュアルは、 本書に掲載されていない操作方法やよくあるお問い合わせなどもご案内しています。

※オンラインマニュアルをご覧になるには、インターネット環境が必要です。

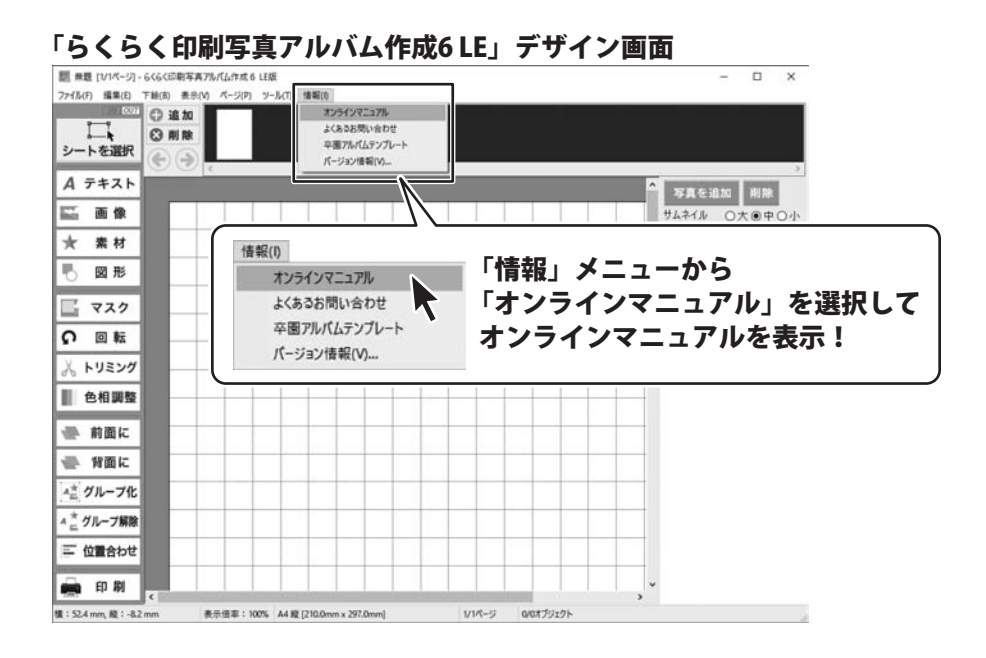

R

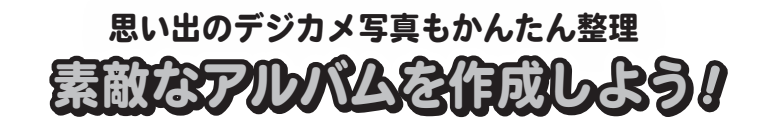

**写真プリント** 

日付やコメントを入れて印刷 つ小学校入学式 2018年4月3日

大切なデジカメ写真やパソコンに保存されている 画像を使用したオリジナルアルバムの作成・印刷ソフトです。 写真サイズに日付やコメントを入れて印刷したり、 アルバムにまとめて印刷できます。

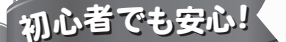

#### 写真の貼り付けや 切り抜きがらくらく!

手作業でアルバムを作るのは手間と 費用がかかります。 本ソフトなら直感的に写真を貼り付け て、自由に配置! 写真の切り抜きやコメント挿入、収録イ ラスト素材を配置することもできます。 パソコン初心者でも思い出のつまった アルバムを作ることができます。

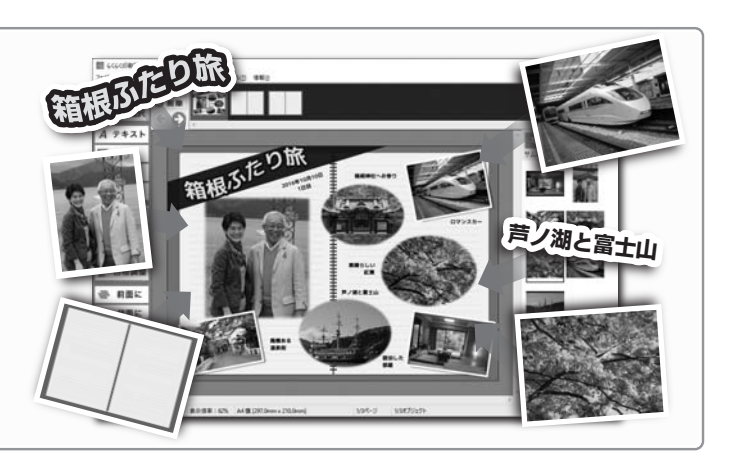

サムネィ

旅行の思い出

行事アルバム

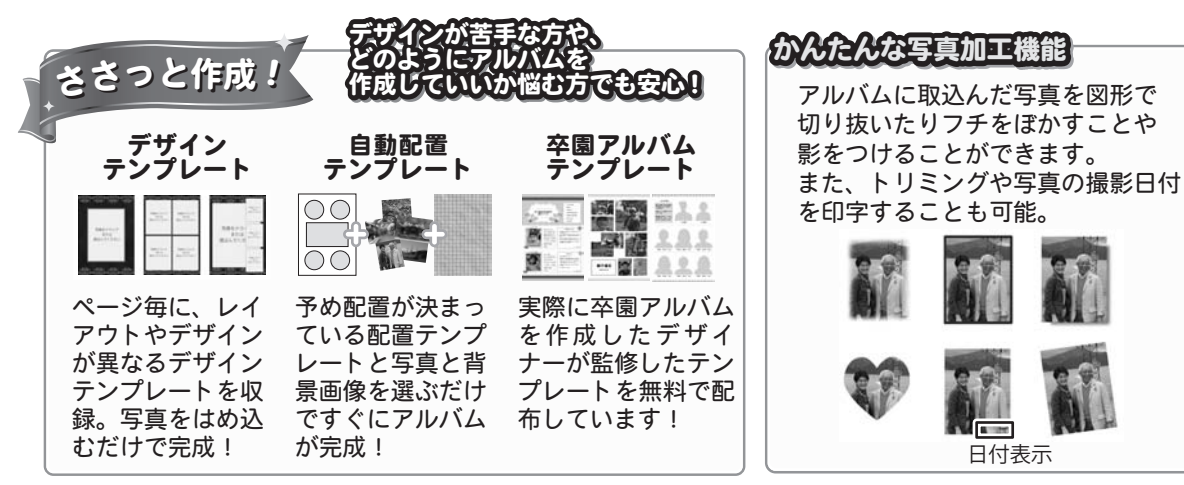

#### 白紙から写真アルバムを作成する

白紙の上に、写真・文字・収録素材を貼り付けるように配置してアルバムを作成します。

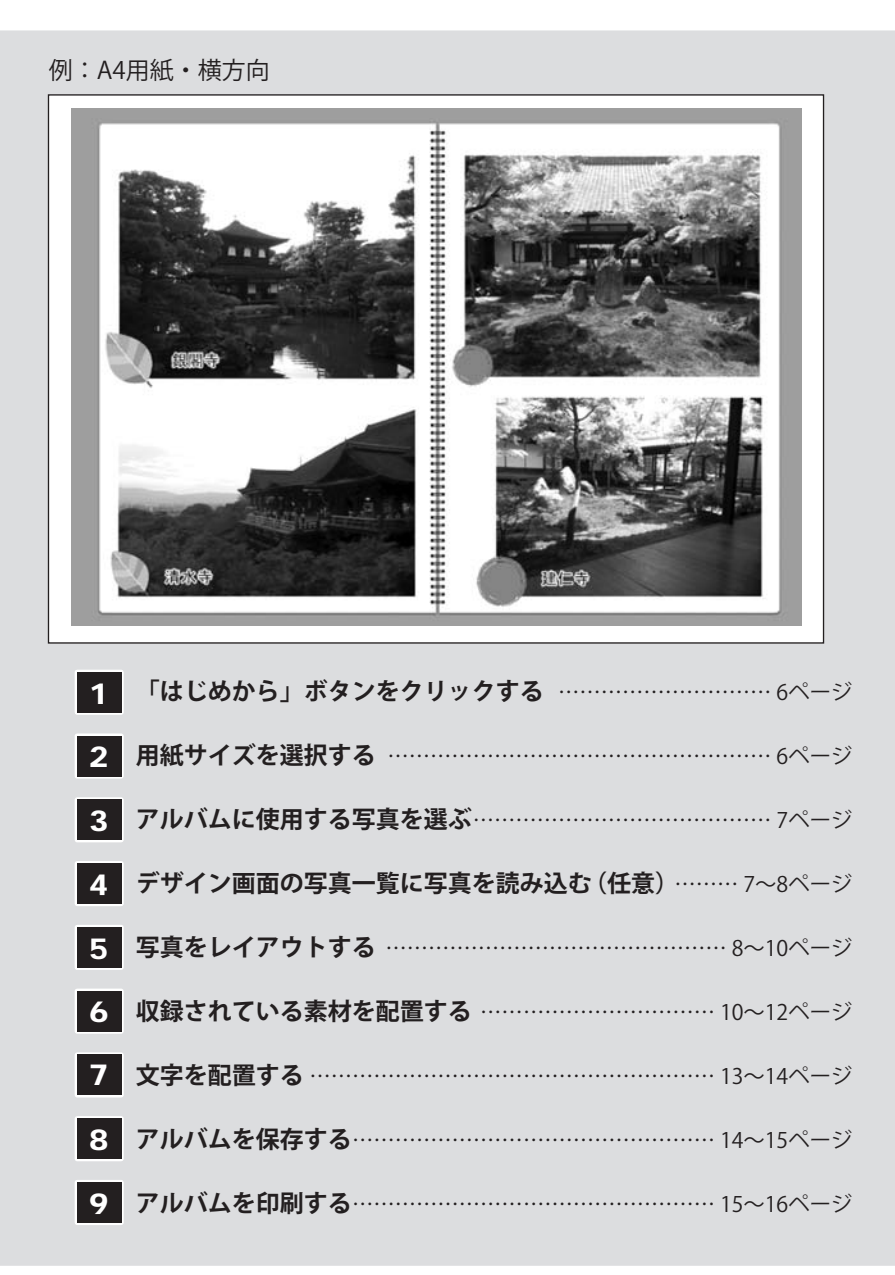

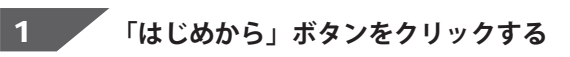

「らくらく印刷写真アルバム作成6 LE」を 起動します。 (起動方法は、1~2ページをご覧ください)

「はじめから」ボタンをクリックします。

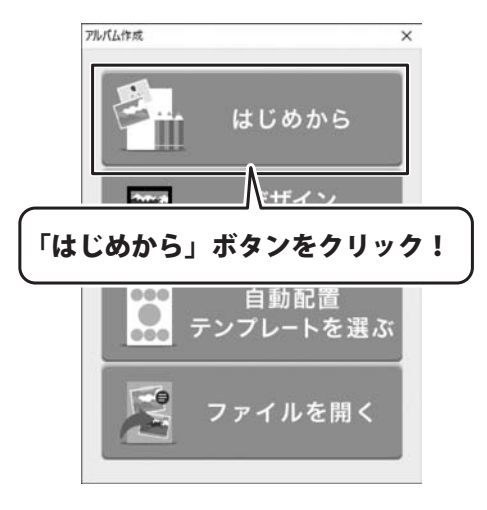

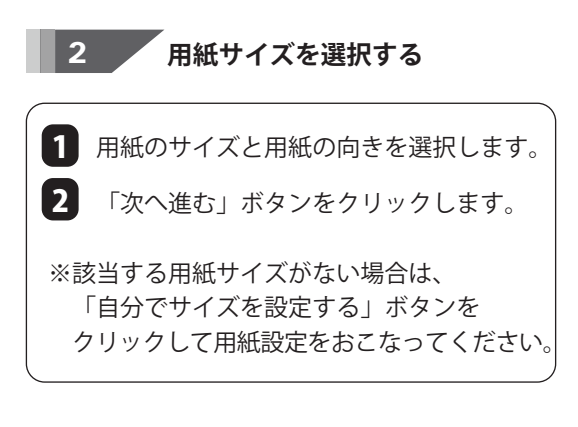

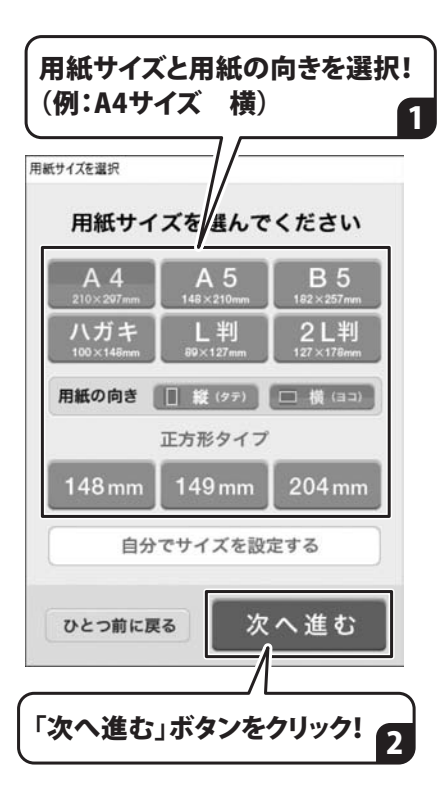

3 アルバムに使用する写真を選ぶ

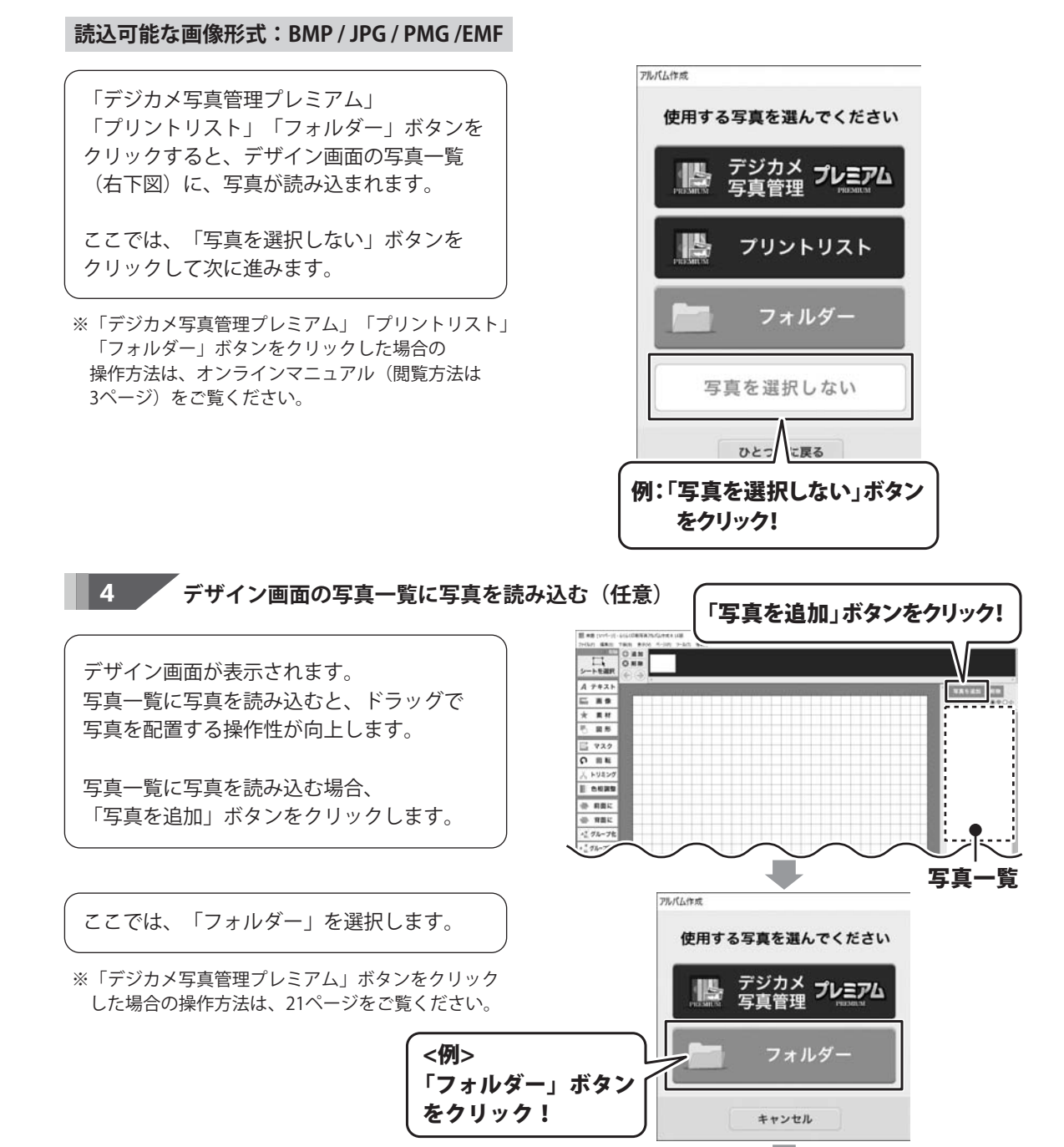

「開く」画面が表示されます。

- 1 写真を保存しているフォルダーの場所を 指定して表示します。
- 2 取り込む写真を選択します。 フォルダー内の全ての写真を追加したい 場合は、キーボードの[Ctrl]+[A]キーを 押すと、全てのファイルを選択できます。 また、キーボードの[Ctrl]キーを押しなが ら写真をクリックしても複数のファイル を選択できます。

3 開く ボタンをクリックします。

写真一覧に写真が追加されます。

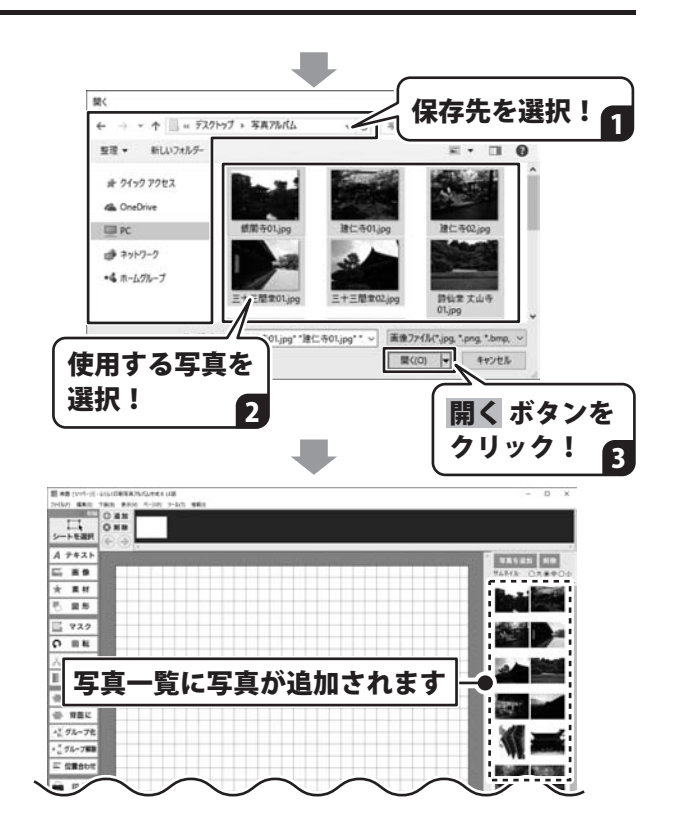

5 写直をレイアウトする

写真一覧から、用紙に配置したい写真を1枚 選択してドラッグ<sup>※</sup>すると、 編集エリアに写真が配置されます。

また、写真一覧からではなく、保存場所から ドラッグして写真を配置することもできます。

※ドラッグ 写真の上を左クリックしたままマウスを 移動して、移動先でマウスボタンを離します。

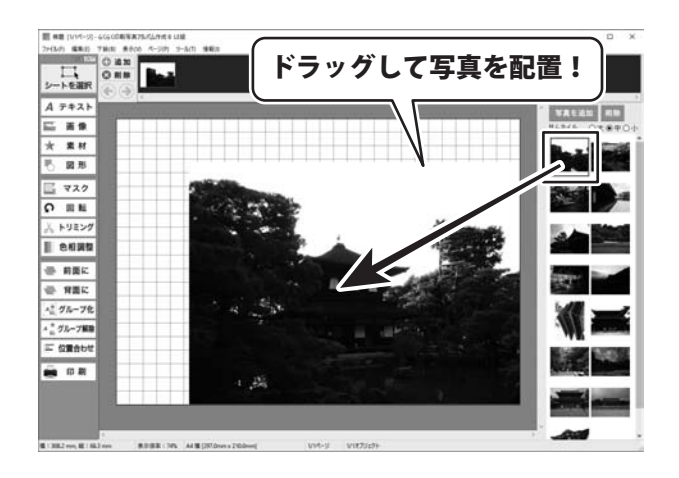

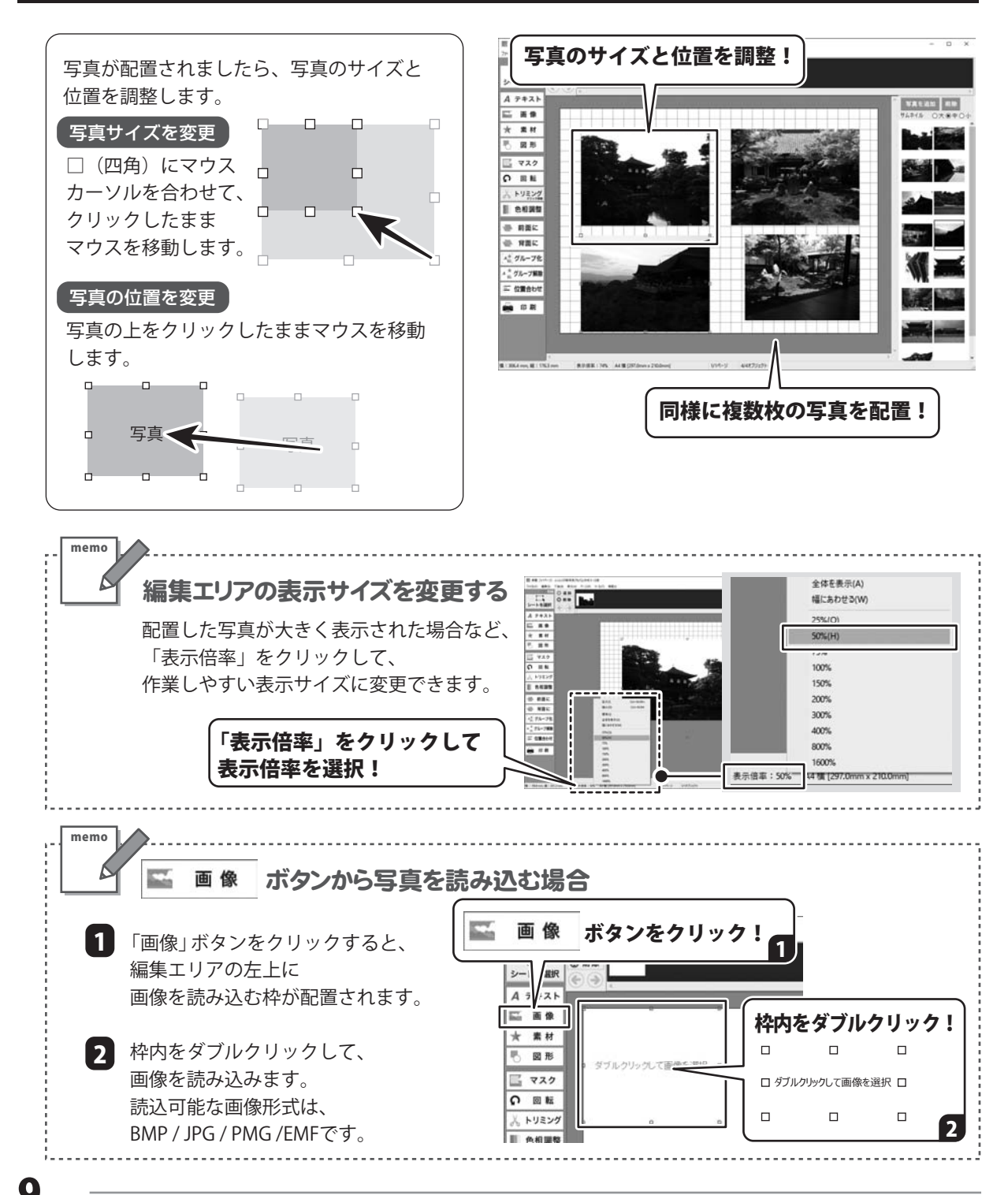

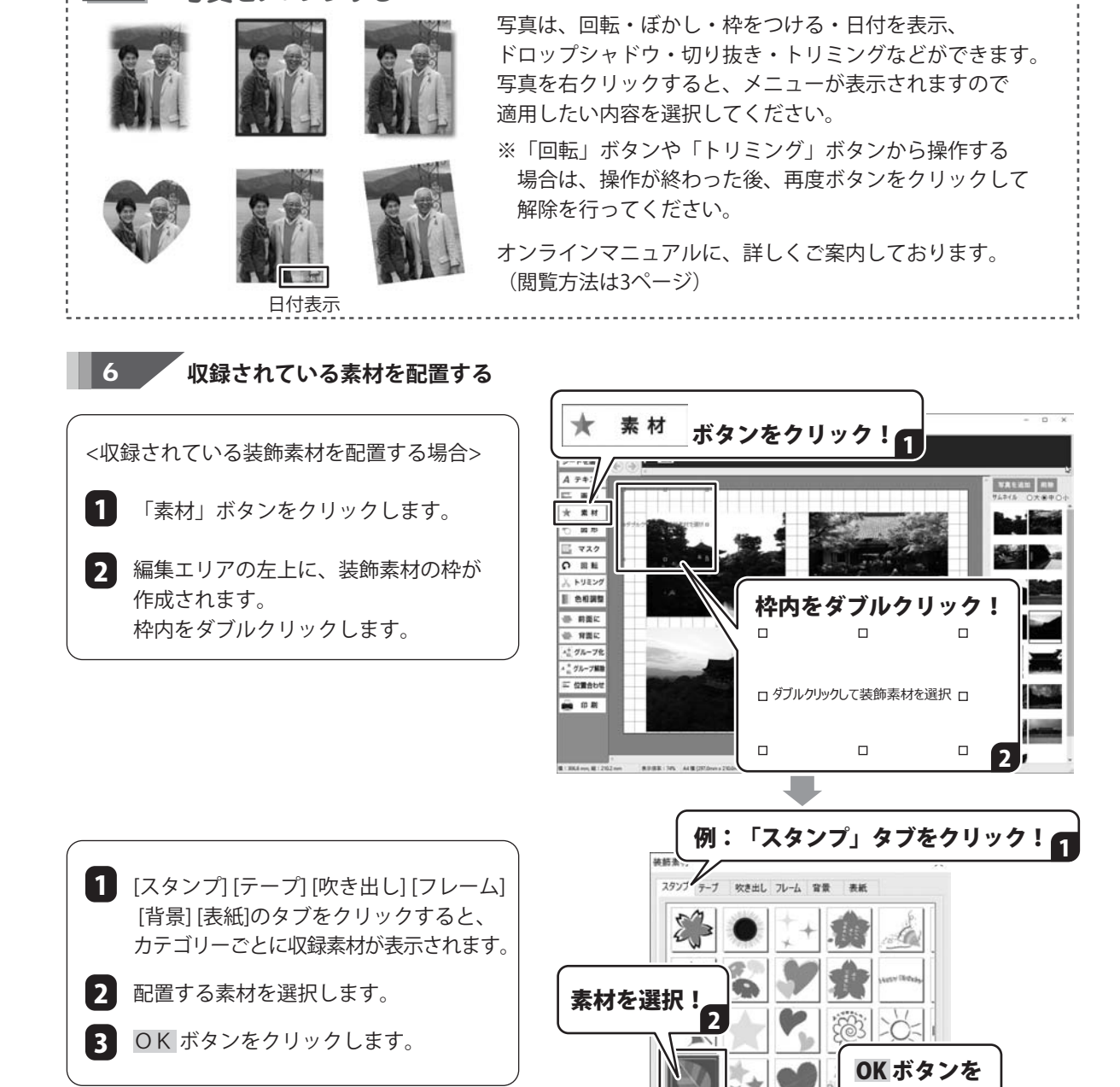

memo

写真をアレンジする

1()

クリック!

キャンセル

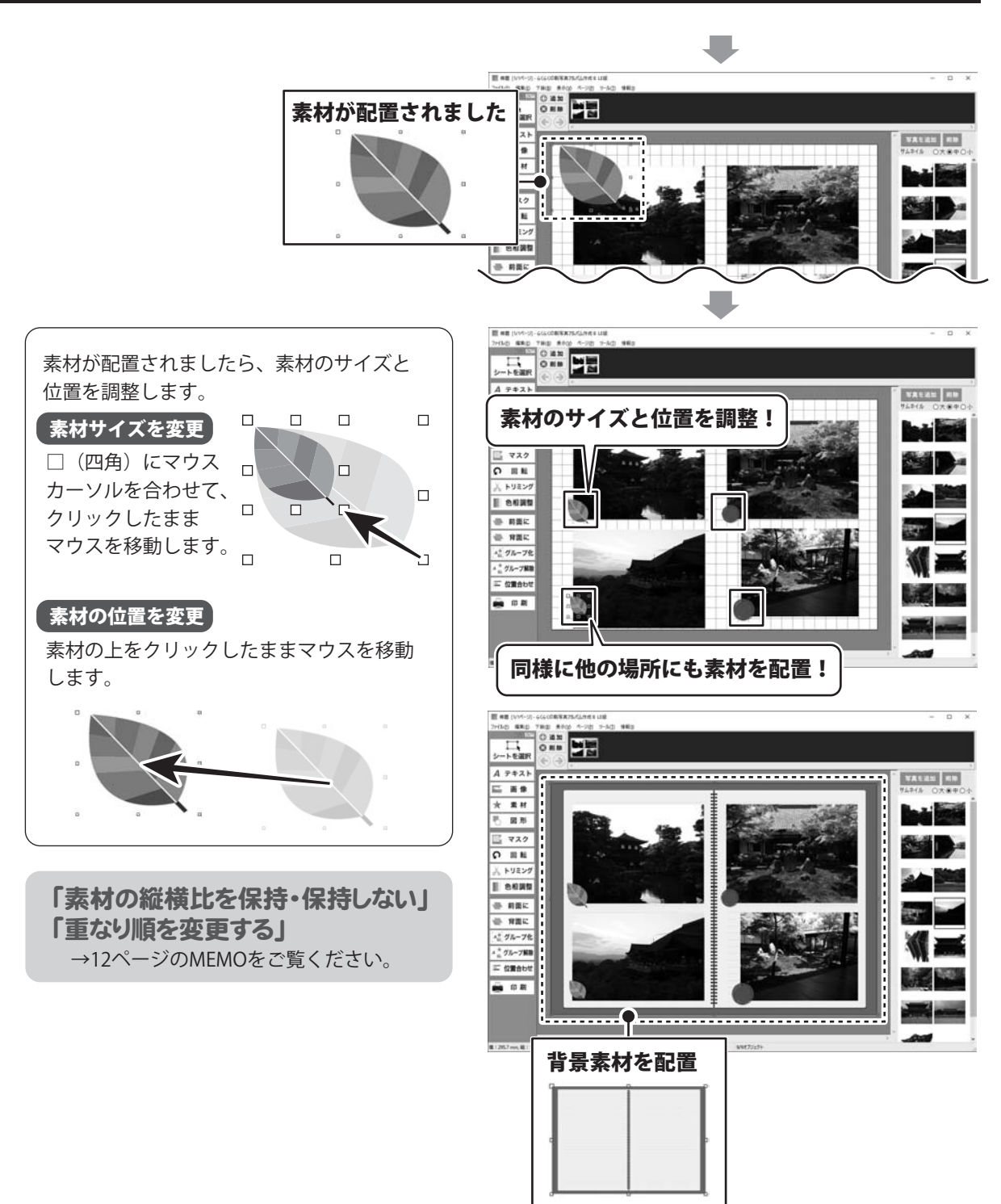

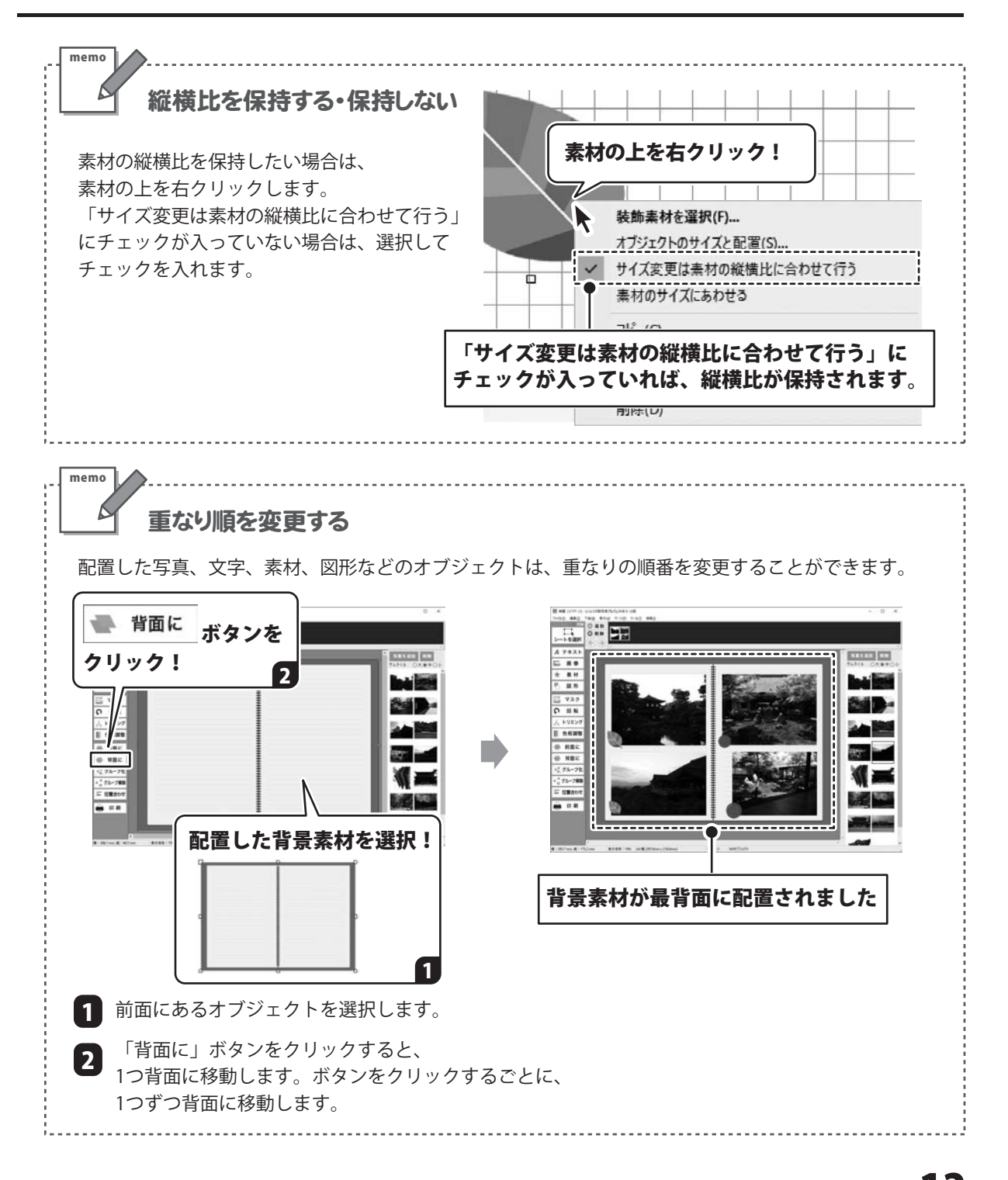

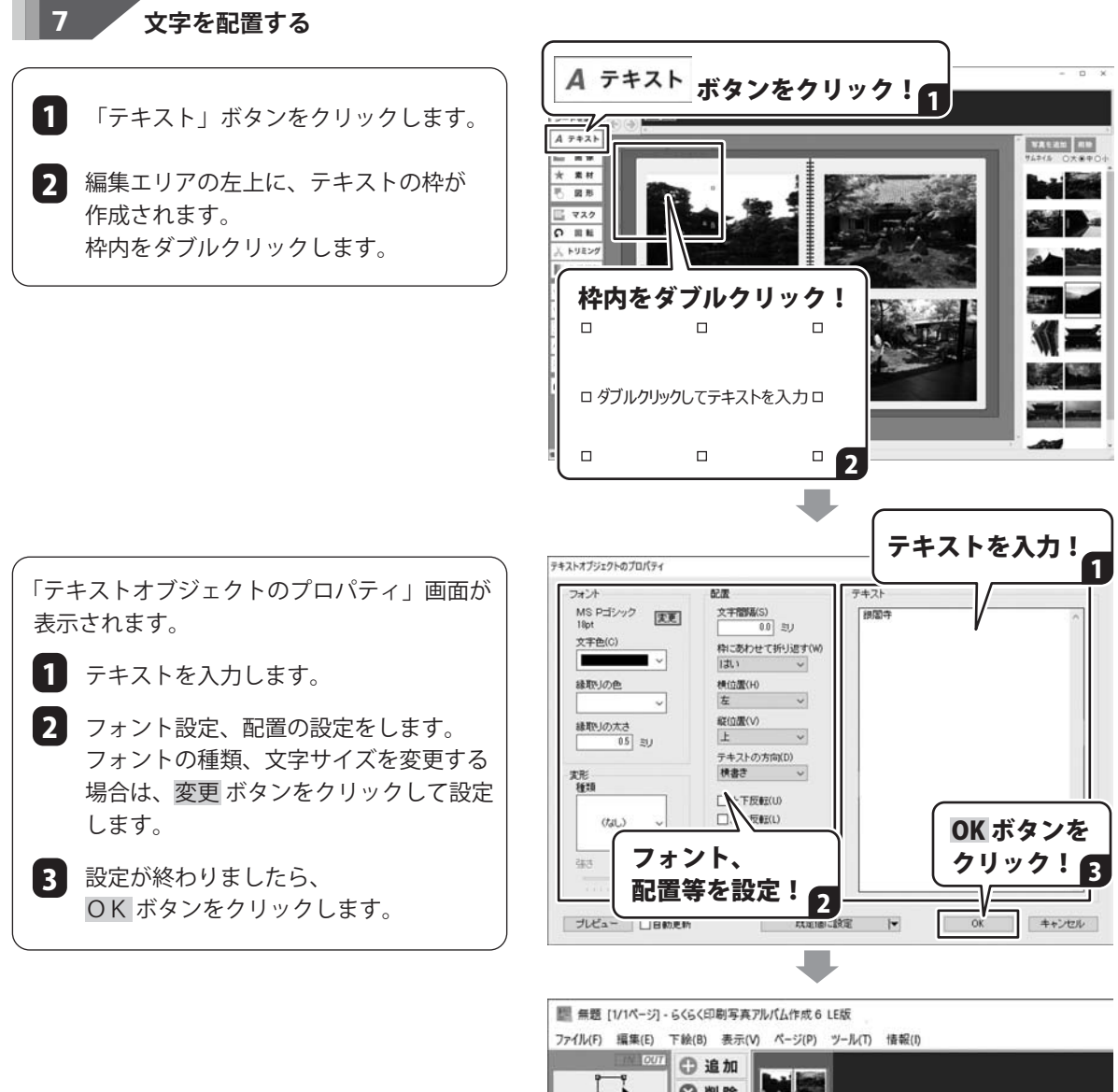

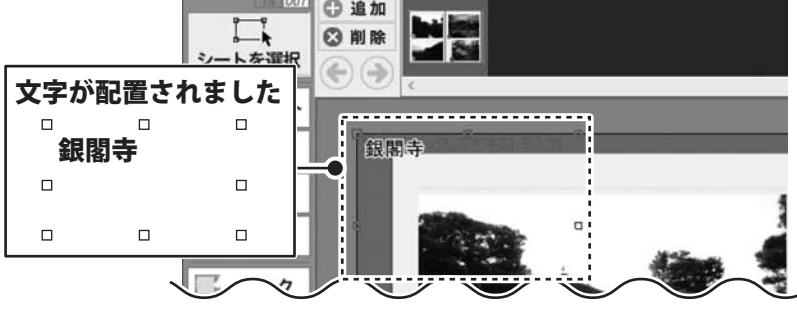

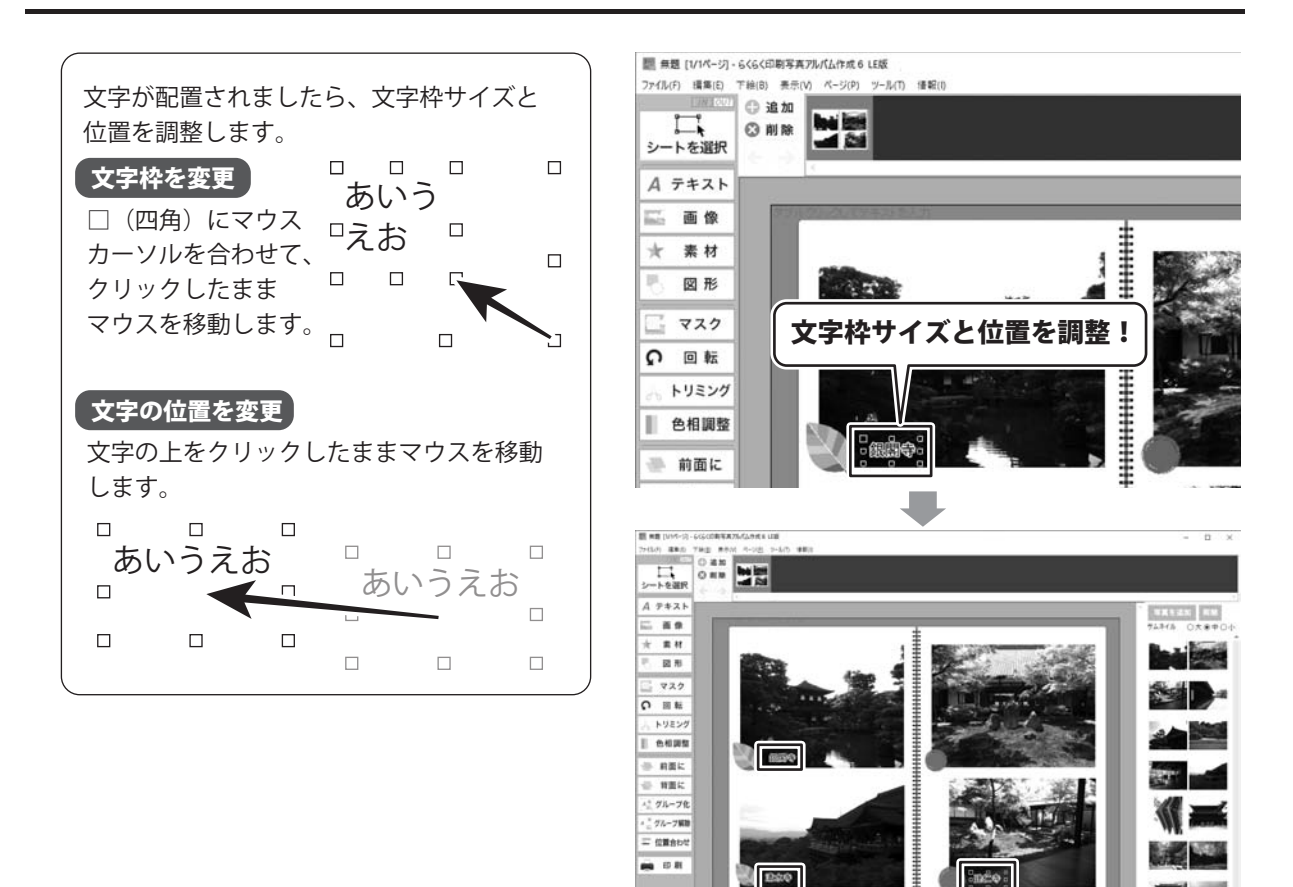

1:2012-00, 01.752-00 0.000 :755 AF\$(2020-120

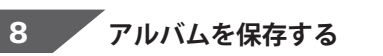

[ファイル]メニューから[名前を付けて保存]を 選択します。

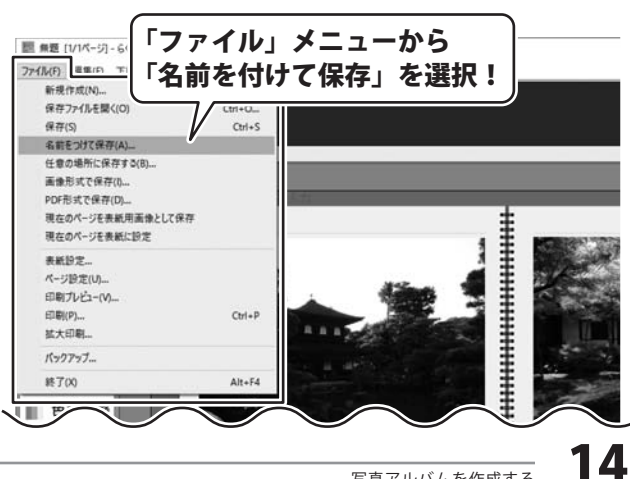

同様に文字を配置!

-

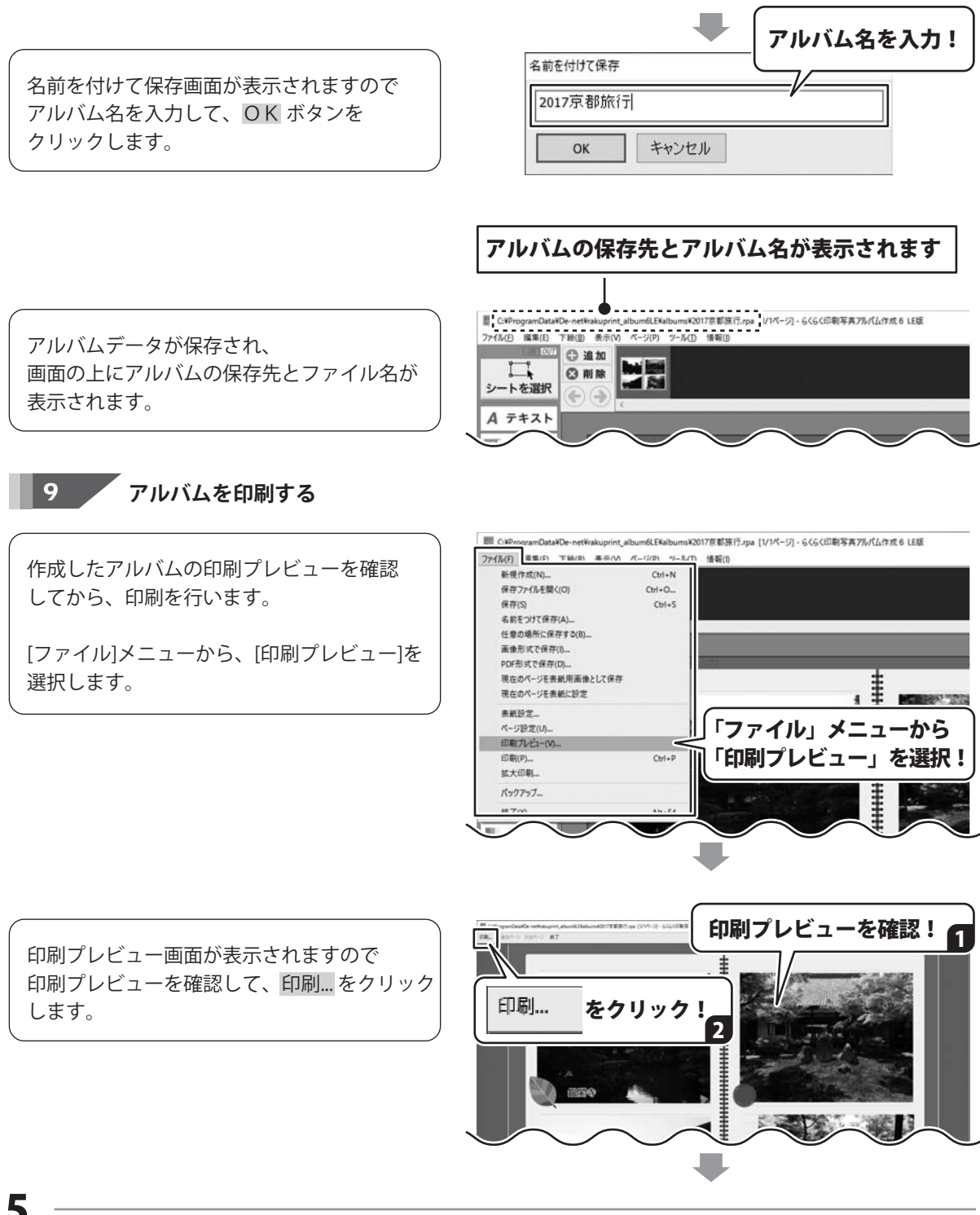

印刷画面が表示されましたら、 使用するプリンターを選択し、 詳細設定 ボタンをクリックします。

印刷設定画面が表示されます。 印刷の向き(縦または横)を選択します。 1 2 詳細設定 ボタンをクリックして、 用紙サイズの設定を行います。 ※右図はサンプルです。 お使いのパソコンによって画面は異なります。

プリンタードライバーの詳細オプション画面 が表示されますので、印刷する用紙サイズを 設定してください。

※右図はサンプルです。 お使いのパソコンによって画面は異なります。

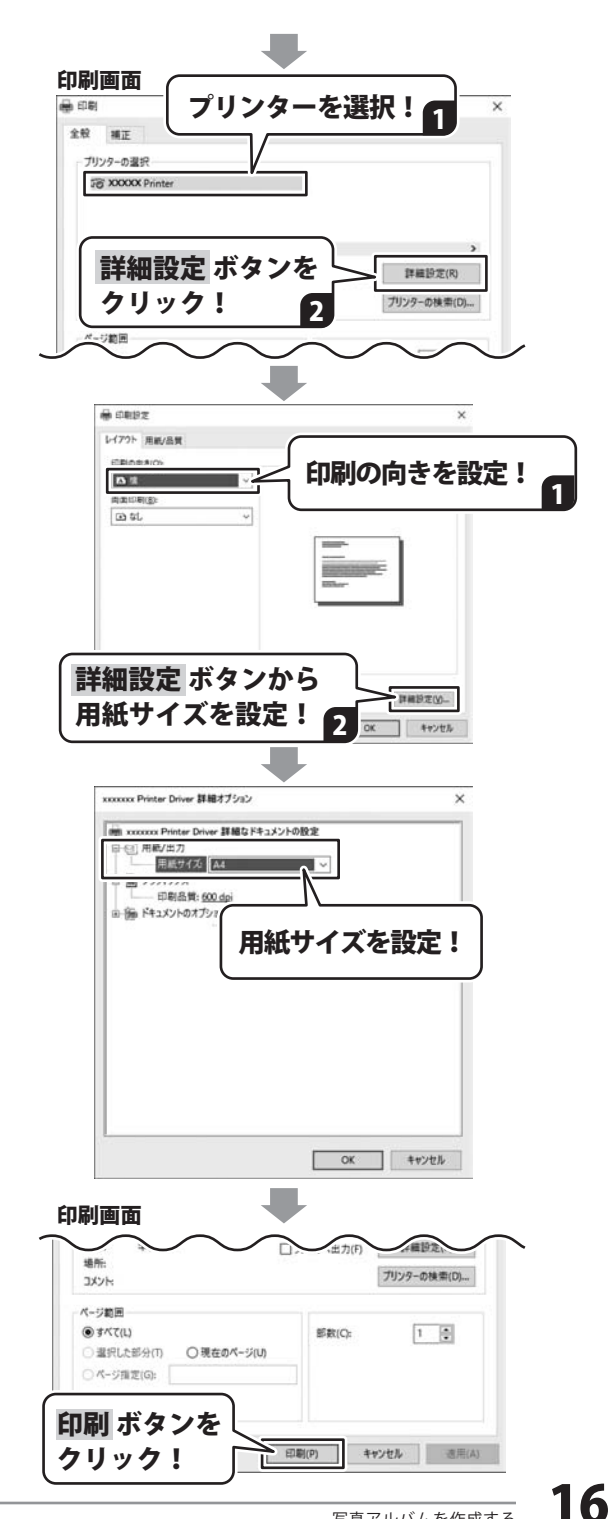

# デザインテンプレートから作成する

写真枠、背景画像、文字の入力枠などがレイアウトされているデザインテンプレートを使用すると、 写真をドラッグまたは読み込むだけで、かんたんに素敵なアルバムが作成できます。

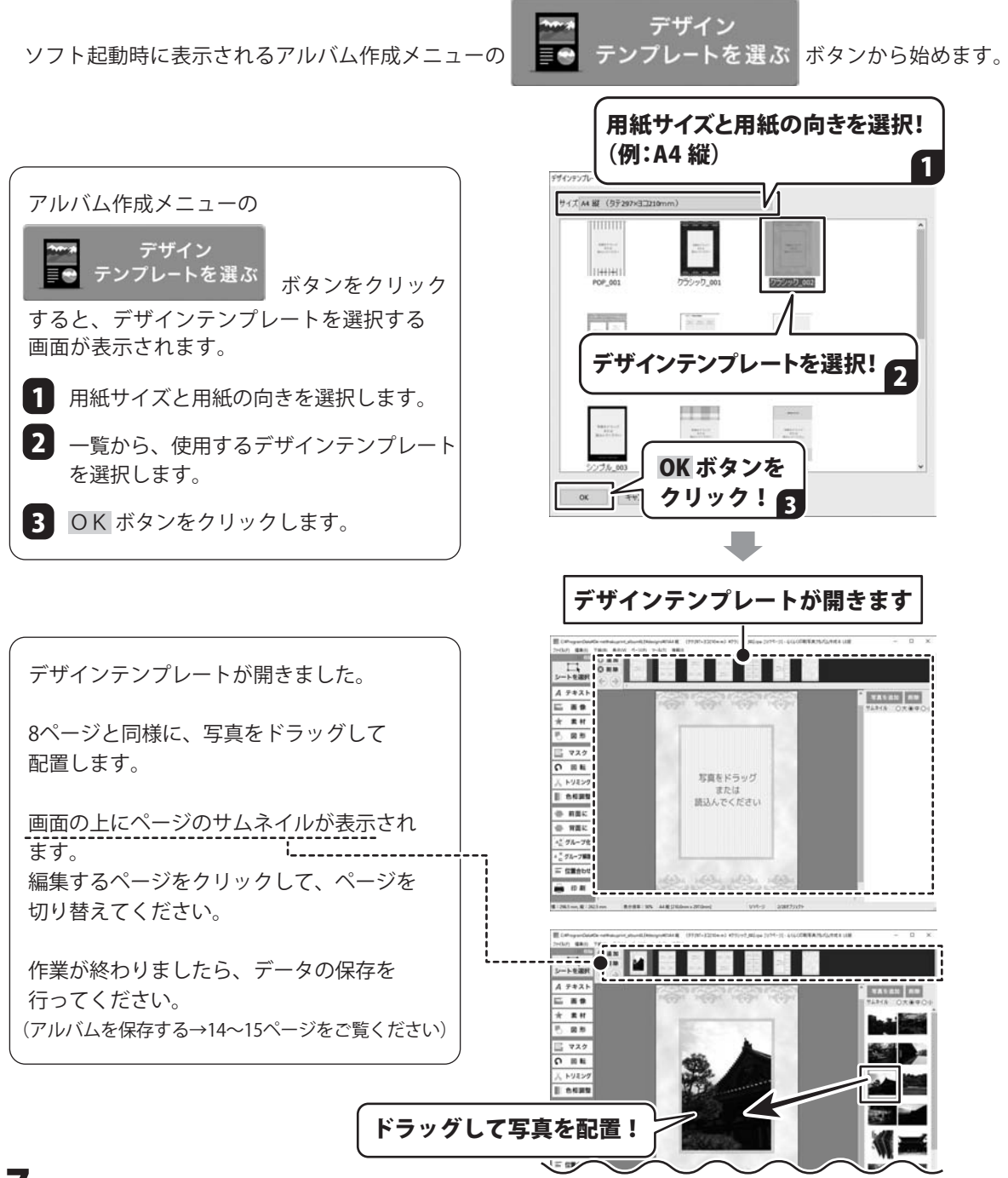

自動配置テンプレートから作成する

予め配置が決まっている配置テンプレートと写真と背景画像を選ぶだけでアルバムが作成できます。

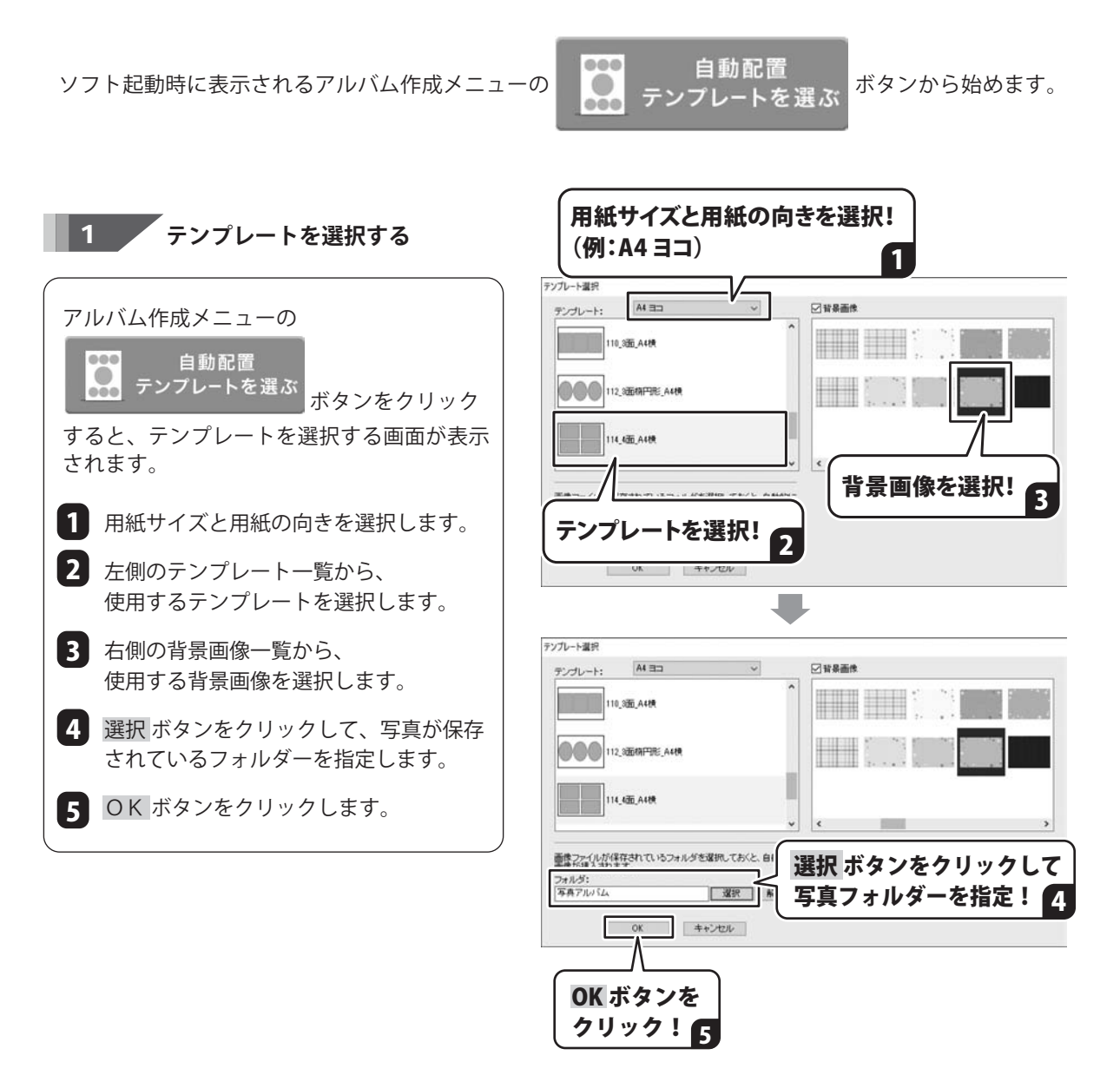

### 自動配置テンプレートから作成する

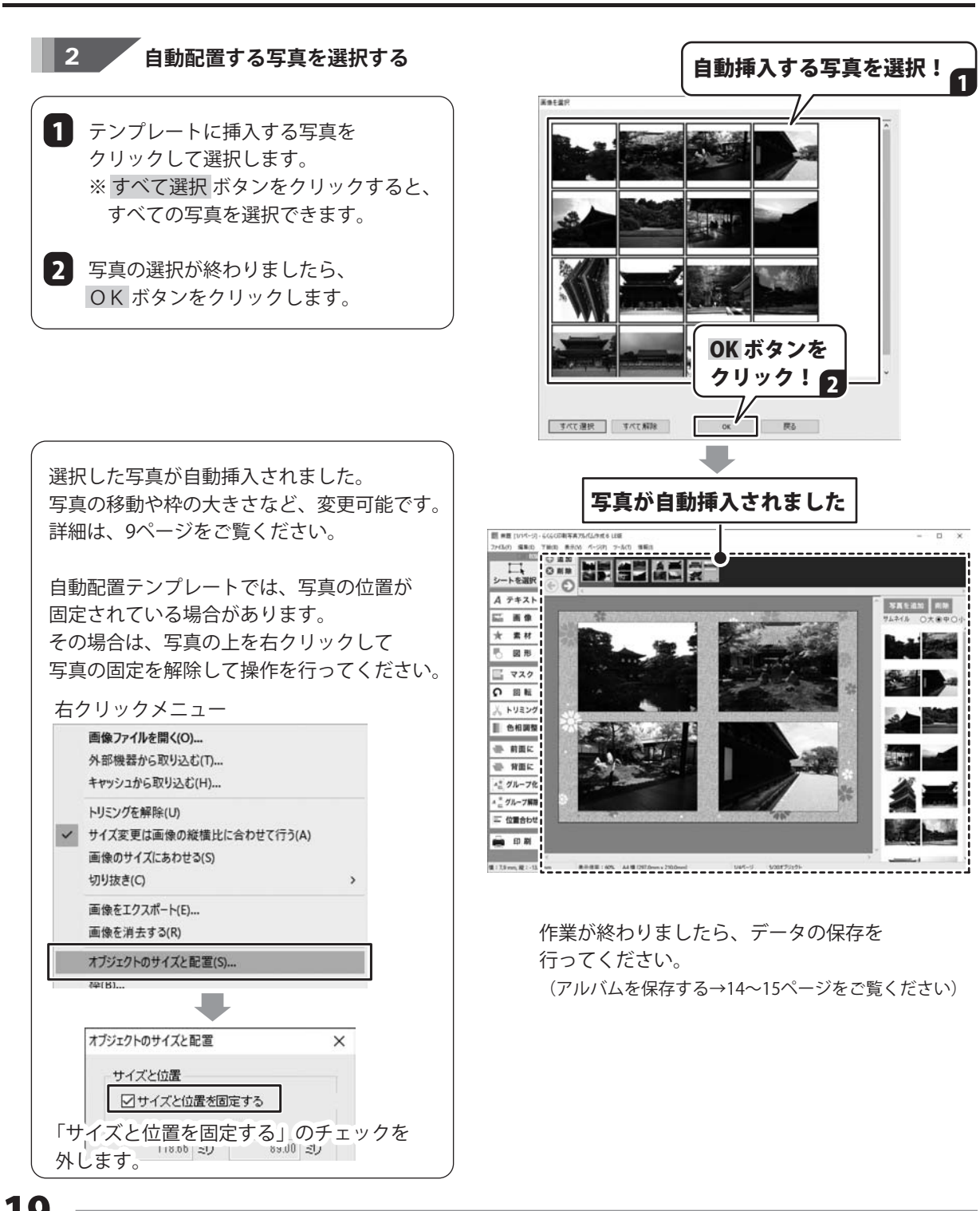

### 保存ファイルを開く

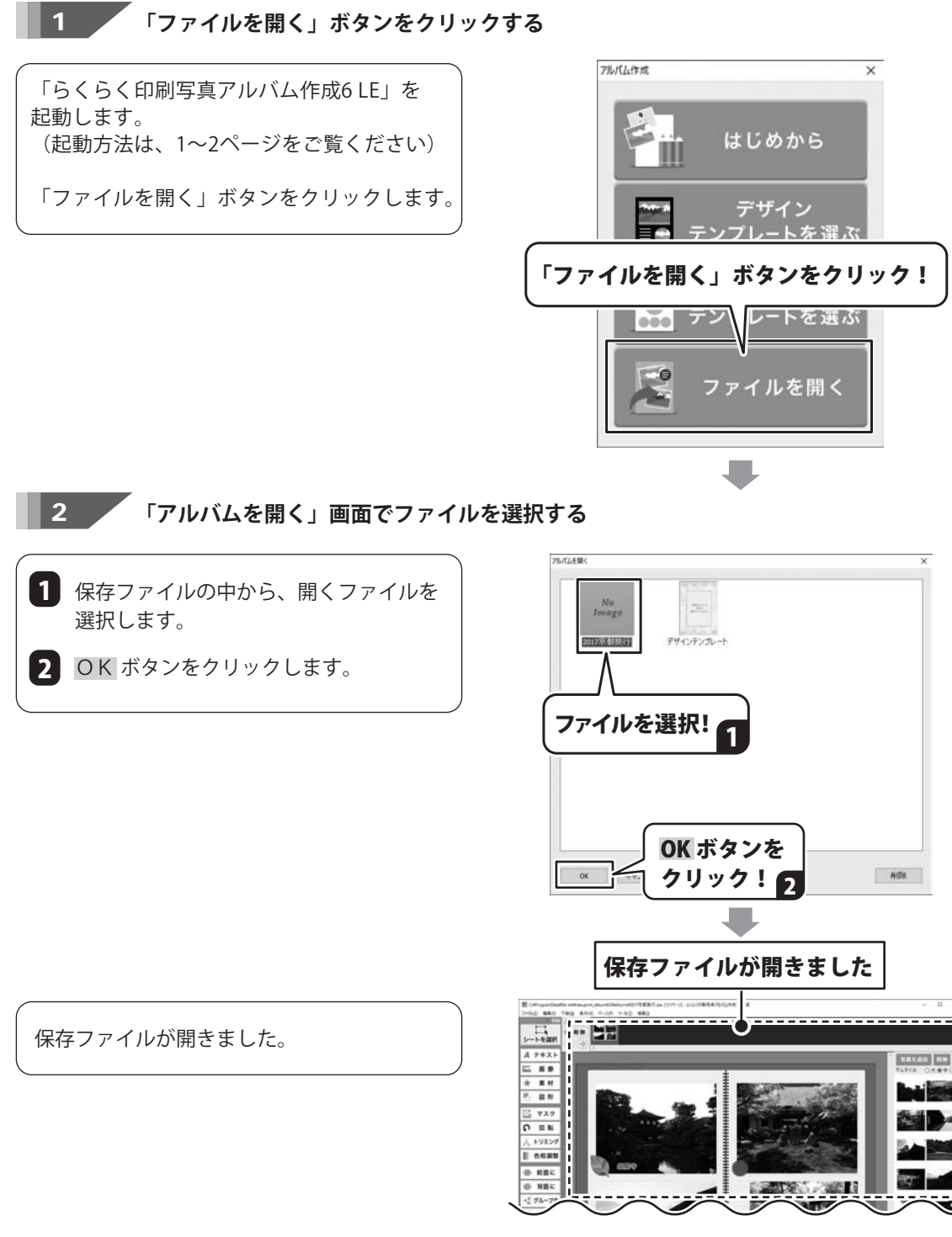

# 「デジカメ写真管理プレミアム」の写真を使用する

デザイン画面の写真一覧に、「デジカメ写真管理プレミアム」で保管している写真を読み込みます。 ※「デジカメ写真管理プレミアム」を起動している場合は、ソフトを終了してください。

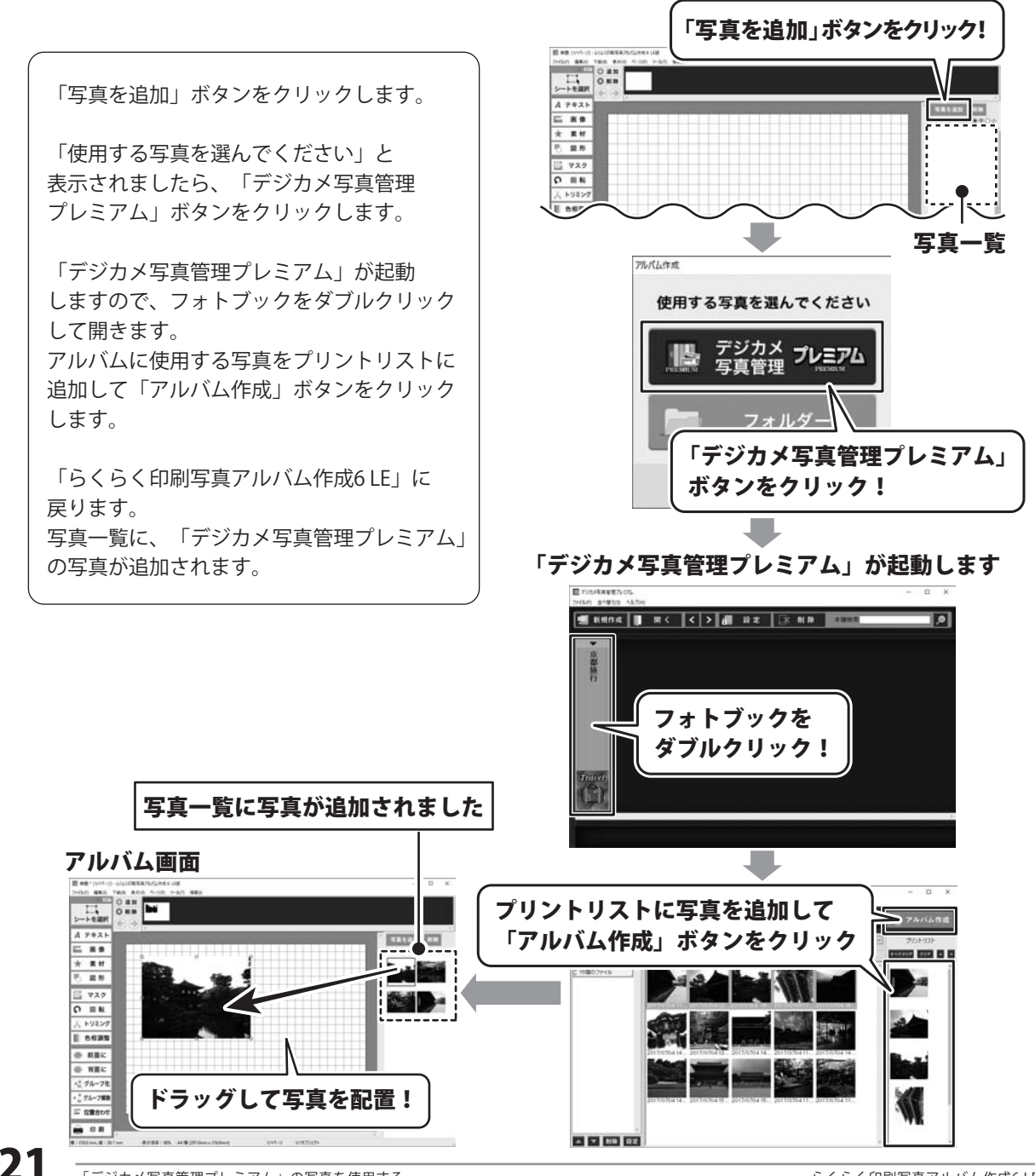

#### お問い合わせ前にオンラインマニュアルをご確認ください。

https://www.de-net.com/manual/photo\_management\_premium/album6/album6\_index.htm

オンラインマニュアルには、詳しい操作方法やよくあるお問い合わせを掲載しています。

#### お問い合わせをいただく際はユーザー登録が必須となります。 https://www.de-net.com/user/

サポート窓口やサービス内容は変更になる場合あります。弊社ホームページにて最新情報をご確認ください。

#### 無料ユーザーサポートサービスのご案内は、ホームページをご確認ください。

#### ホームページのご案内 https://www.de-net.com/support.htm

ソフトウェアの最新情報やよくあるご質問などを公開しています。 アップデート情報より、最新版のソフトウェアをダウンロードして お使いいただけます。

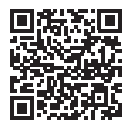

| 6.72+1-0009188 × +<br>← → ○ △ △ groperate<br>Google 77271<br>8755 Sast22 ■                                        | デネット サポ                                                                                              | -ト 検索                                                     |
|----------------------------------------------------------------------------------------------------|----------------------------------------------------------------------------------------------------|-----------------------------------------------------------|
| 6.316.000 年(14.2.00)<br>他のキーワード:<br>株式会社デネット・パソコンソフリ<br>地向Linuxu & cel cont =<br>形式板ビデキットパンコンフラル級サイ<br>どを定用したいます。 | ト別品サイト<br>- 知道背梯、アップデート、サポートな                                                                        | ユーザーサポート 株式会社デネット<br>https://www.de-net.com/support.ntm - |
| die det.tomt方心心相關相關                                                                                               | ٩                                                                                                    | 株式会社デネットファザーサポートのご家内です。 ファザーサポート                          |
| 製品一覧<br>- ゲウンロード 東京東美リフト、<br>ま式でロコンフト 有単純美 ア<br>ルパー<br>アップデート<br>デオット製品のアップデートのご覧<br>内です、アップデートサポート<br>ユー         | ユーザー登録<br>和式単行デット単島をご用入いた<br>たみ、ありだこうざかします。ユー<br>ザー-<br>数品マニュアル<br>デネットの単語マニュアルをジウン<br>ロードすることができます。 | 「ユーザーサポート 株式会社デネット」をクリック!                                 |

#### [よくある質問ページ] https://www.de-net.com/faq/

各ソフト共通のよくある質問や、ソフト別のよくある質問を公開しています。

#### お問い合わせ窓口

#### メールでのお問い合わせ

#### E-mail : ask99pc@de-net.com

サポート時間:10:00~17:00 (土・日、祭日を除く)

※通信料はお客様負担となります。

e-mailでのお問い合わせの際には、『ご連絡先を正確に明記』の上、サポートまでお送りくださいます様、 よろしくお願い申し上げます。

お客様よりいただいたお問い合わせに返信できないということがあります。

お問い合わせを行っているのにも関わらず、サポートからの返事がない場合、弊社ユーザーサポートまで ご連絡が届いていない状態や、返信先が不明(正しくない)場合が考えられますので、宛先(メール)の確認を お願いいたします。

#### ※お客様のメールサーバーのドメイン拒否設定により、弊社からのメールが受信されない場合があります。

お問い合わせの際には、下記項目を事前にご確認の上お伝えください。

| ( | ○購入したソフトのタイトル・バージョン<br>例:「らくらく印刷写真アルバム作成6LE」                               |
|---|----------------------------------------------------------------------------|
| ( | ○ソフトのシリアルナンバー<br>※別冊「デジカメ写真管理プレミアム」の操作説明書表紙に貼付されています。                      |
| ( | <ul><li>○ソフトをお使いになられているパソコンの環境</li><li>・OS及びバージョン</li></ul>                |
|   | 例:Windows 10 64bit<br>Windows Update での最終更新日〇〇年〇月〇日                        |
|   | ・ブラウザーのバージョン                                                               |
|   | 例:Internet Explorer 11<br>パソコンの仕様                                          |
|   | 例:NEC XXXX-XXX / Pentium III 1GHz /<br>HDD 500GB / Memory 2GB              |
| ( | ○お問い合わせ内容<br>例:~の操作を行ったら、~というメッセージがでてソフトが動かなくなった<br>□□□部分の操作について教えてほしい…etc |
| ( | ○お名前                                                                       |
| ( | ○ご連絡先 ( 正確にお願いいたします )<br>メールアドレス等送る前に再確認をお願いいたします。                         |

※通信料はお客様負担となります。
※パソコン本体の操作方法やその他専門知識に関するお問い合わせにはお答えできない場合があります。
※お客様のご都合による返品はできません。
※お問い合わせ内容によっては返答までにお時間をいただくこともあります。

株式会社デネット